# EZ-Quant (Ver. 1509) Statistical Analysis Software Installation Instructions

This product has been developed and tested by the Defense Contract Audit Agency (DCAA) for use in its audit processes. It is freeware and its use and copying is unrestricted. While DCAA has made every effort to identify and repair all deficiencies in this product, DCAA does not guarantee that this product is free from defects that might interfere with its operation on the downloader's system. This product is made available "as is", and the use of the software is done at the downloader's own risk. DCAA makes no warranties, expressed or implied, concerning this product.

#### Software Requirements:

EZ-Quant was developed for and tested on the Windows 7 32-bit operating system with 32-bit Microsoft Excel installed. Recent testing on Windows 7 64-bit operating system (32-bit Microsoft Excel installed) has revealed no incompatibilities with that system. No functional difficulties with its use on the earlier Windows systems are anticipated, but this is only an observation and not an implied promise of full compatibility with those systems.

EZ-Quant also has the capability to send reports directly to Microsoft Excel and, during statistical sample selection, to read directly from Microsoft Excel. This functionality was developed and tested with Excel 2010 and 2007 (32-bit) and the availability of this functionality is contingent on the presence one of these versions of Excel on the target system. Though not tested with earlier versions of Excel, availability of the same functionality is expected with them as well.

Also, for the HTML help system to operate properly, Microsoft Internet Explorer 4.0 or higher must be installed on the target system.

## Installation:

This version (1509) of EZ-Quant for Windows installation will automatically displace both the 1303 and 1105 versions. Any other versions of EZ-Quant, if present on the target system, should first be uninstalled (sequence: Settings / Control Panel / Programs and Features). If these prior versions were installed by a user with administrative rights, the same rights will be required for their removal.

Administrative rights are not specifically required by the EZ-Quant software for installation. However, operating-system security policies on the target computer may require administrative rights for software installation. The installation package is the single installation file, "EZ-Quant Install 1509.msi", contained in the zipped download file. Once downloaded and extracted to a folder of the user's choosing (including removable media), it can be accessed with Windows Explorer. Double clicking on the file's name/icon will initiate installation.

# **Destination Directory Information:**

The setup procedure will automatically install the software to the following folder:

#### 32-bit Windows: C:\Program Files\DCAA Applications\EZ-Quant 64-bit Windows: C:\Program Files (x86)\DCAA Applications\EZ-Quant

### Single or All users:

During setup, the installing user will have the option to install the software for all users (the default) or for the single installing user only.

## **Desktop Shortcuts:**

The setup will place a folder on the desktop containing shortcuts for the three EZ-Quant modules: (1) Statistical Sampling, (2) Regression, and (3) Improvement Curves. The folder will also contain shortcuts for the EZ-Quant help facilities, one for each of the modules.

Once installed, the software may be run either by (1) double-clicking one of the EZ-Quant shortcut names/icons on the desktop, or (2) clicking through the sequence: Start / Programs / DCAA Applications / EZ-Quant.